| 章节或项目名称     |                                                                                     | 制作创业计划书       |    |    |      |              |          |
|-------------|-------------------------------------------------------------------------------------|---------------|----|----|------|--------------|----------|
| 本次授课类型      |                                                                                     | □理论 □实验 □理实一体 |    |    | 理实一体 | □实训          | □实习      |
| 班级          | 地点                                                                                  | 周次            | 星期 | 节次 | 授课进度 |              |          |
|             |                                                                                     |               |    |    | 口符   | 合 □超前        | □滞后      |
|             |                                                                                     |               |    |    | □符   | 合 □超前        | □滞后      |
|             |                                                                                     |               |    |    | □符   | 合 □超前        | □滞后      |
| 教学目标        | 1、掌握 Word2010 中格式的设置与应用<br>2、掌握目录的自动生成<br>3、掌握页眉、页脚、脚注、尾注的添加                        |               |    |    |      |              |          |
| 教学重点        | 1、Word2010 中格式的设置与应用<br>2、目录的自动生成<br>3、页眉、页脚、脚注、尾注的添加                               |               |    |    |      |              |          |
| 教学难点        | <ol> <li>Word2010 中格式的设置与应用</li> <li>2、目录的自动生成</li> <li>3、页眉、页脚、脚注、尾注的添加</li> </ol> |               |    |    |      |              |          |
|             |                                                                                     |               |    |    |      |              |          |
| 教学环节        | 内容要点                                                                                |               |    |    |      | 教学方法<br>与手段  | 时间<br>分配 |
| 实例引入        | 创业计划书的需求分析                                                                          |               |    |    |      | 案例法          | 5分钟      |
| 实例制作        | 创建与应用样式                                                                             |               |    |    |      | 知识讲授<br>演示制作 | 15 分钟    |
|             | 创建目录                                                                                |               |    |    |      |              | 15 分钟    |
|             | 插入页眉和页脚                                                                             |               |    |    |      |              | 10分钟     |
| 学生练习        | 制作创业计划书                                                                             |               |    |    |      | 实验法          | 35 分钟    |
| 作业检查与<br>总结 | 检查学生实例制作情况并打分总结                                                                     |               |    |    |      | 总结法          | 10 分钟    |
| 教学效果及改进思路   |                                                                                     |               |    |    |      |              |          |
|             |                                                                                     |               |    |    |      |              |          |

## 一、实例引入

为制作一份全方位的商业计划,现需要制作创业计划书,分析如下: 创业计划书主要用途是递交给投资商,以便于他们能对企业或项目做出评

判,是企业获得融资的重要载体。

创业计划书中的每一级标题都有特定的格式,需要有目录做为内容的索引、 需要有页眉和页脚、必要时需要有题注、脚注或是尾注来对关键词加以说明, 最后,创业计划书还需要有一个美观的封面。

根据以上分析,创业计划书的制作需要以下的5个步骤:

1、使用样式

2、插入并编辑目录

3、插入页眉和页脚

4、插入题注、脚注和尾注

5、设计计划书封面

## 二、实例制作

1. 使用样式

(1)利用 Word 中自带的样式为素材中的一级、二级、三级标题设置样式。

(2)利用新建"图"样式,为素材中的图片设置样式。

(3)利用样式,将素材中的正文设置为"华文中宋"、小四、首行缩进2 字符。

2. 插入并编辑目录

(1)将光标定位于文档中的第一行的行首,在引用-目录组中单击"目录"按钮,从弹出的"内置"下拉列表中选择"自动目录1"选项,光标所在位置自动生成了目录。

(2)修改目录:在引用-目录-插入目录中打开"目录"对话框,单击 "修改"按钮,将字体颜色设置为紫色,加粗。

3. 插入页眉和页脚

(1)利用分隔符将文档分页:在各一级标题前插入"下一页"的分隔符

(2)设置页眉和页脚的奇偶页不同,之后分别插入左右页眉,并设置图片 格式。

(3) 插入页码:先设置页码格式,之后插入页码。

4.插入题注、脚注和尾注

(1)插入题注:选中准备插入题注的图片,在引用-题注中单击插入题注 按钮,打开"题注"对话框,单击新建标签按钮,在打开的"新建标签"对话 框中设置题注的名称。 (2) 插入脚注和尾注:将光标定位于"总投资额 600 万元"后,在引用-脚注组中单击"插入脚注"按钮,然后在脚注分隔符下输入脚注文本,用同样 的方法设置尾注。

5、设计计划书封面

(1) 自定义封面底图: 在插入-页组中单击封面按钮,从"内置"下拉列 表中选择"边线型"选项。

(2)将原有的文本框和形状删除,得到一个空白页,插入图片。

(3) 设置图片的大小和位置

(4) 插入公司 LOGO。

(5)利用文本框为封面设计文字

## 三、学生实例制作

学生根据教师演示及提示制作创业计划书,教师辅导学生,及时解决学生 出现的问题。并对提前做好的学生进行打分。

**四、小结:**通过创业计划书的制作,主要让学生了解并学习 Word2010 中长 文档的处理,由于学生对长文档接触较少,所以需要多加练习以巩固。